## **Preparing the PanelMate for transfer**

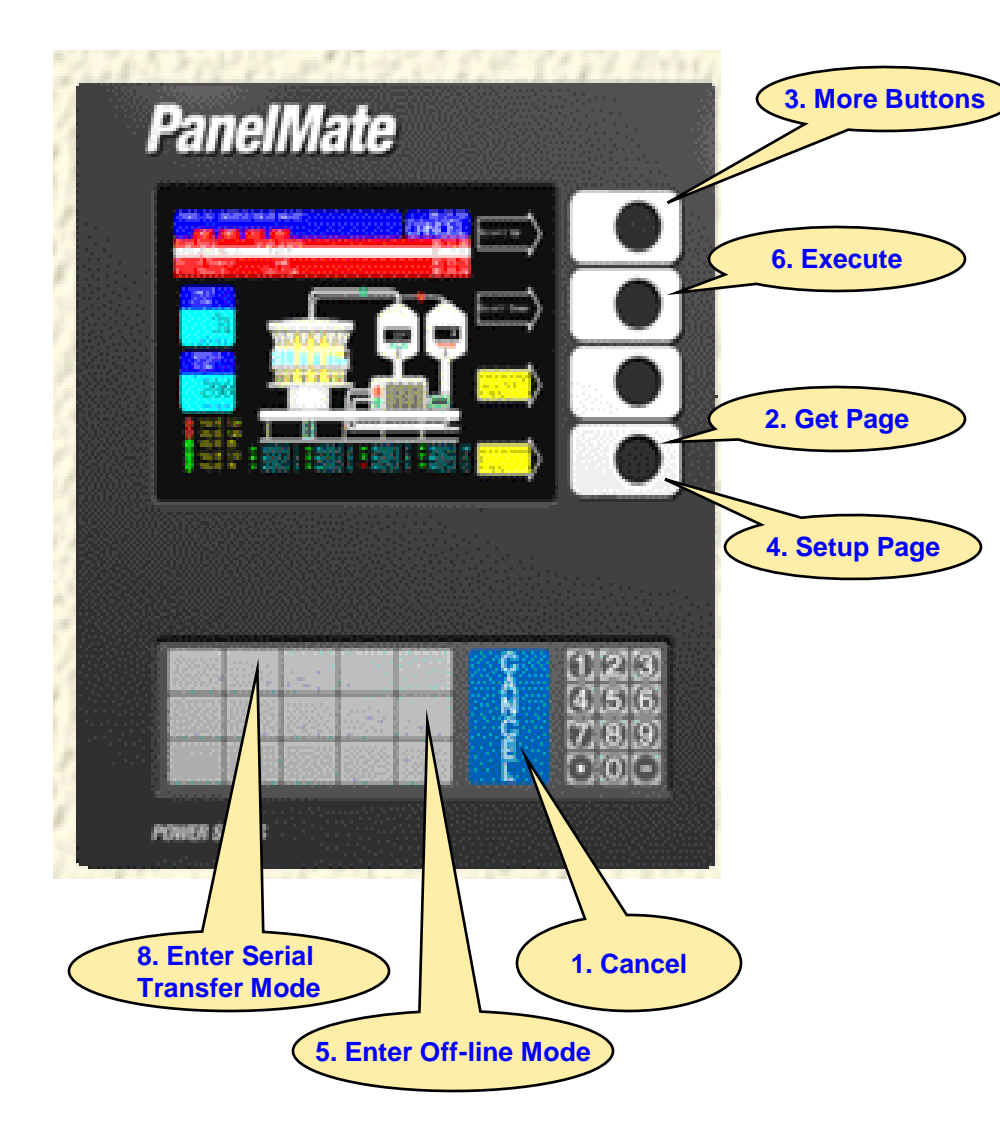

## Enter Serial Transfer Mode:

- 1. Select the 'CANCEL' template.
- 2. Press the control button labeled 'Get Page'.
- 3. Press the control button labeled 'More Buttons'.
- 4. Press the control button labeled 'Setup Page'.
- 5. Select the 'Enter Off-line Mode' template.
- 6. Press the control button labeled 'Execute'.
- 7. Key-in password via the numeric keypad, then press the control button labeled 'Enter Password'.
- 8. Select the 'Enter Serial Transfer Mode' template.
- 9. Remove cable from Panelmate port 1.
- 10. Connect the Computer -> Panelmate cable to port 1 in the back off the Panelmate.
- 11. Panelmate ready to transfer file.

## How to Upload PanelMate Configuration File

| 🛐 Pane                                                                                                    | Wate Transfer |              |           |              |              | _ 🗆 🗙  |  |  |  |  |
|----------------------------------------------------------------------------------------------------|---------------|--------------|-----------|--------------|--------------|--------|--|--|--|--|
| Configu                                                                                                    | ration Execut | tive Drivers | Options   | System Info. | Port Params. |        |  |  |  |  |
|                                                                                                    |               | Operation    |           | Por          | t            | Status |  |  |  |  |
| Click on Configuration                                                                                                    |               |              |           |              |              |        |  |  |  |  |
| Remove selected operation(s) from list View System Info View Operation Status   Configuration Add Configuration File to Operation List |               |              |           |              |              |        |  |  |  |  |
| Upload Configuration: Add Configuration File to Operation List                                                                         |               |              |           |              |              |        |  |  |  |  |
| Select the Upload Configuration                                                                                                    |               |              |           |              |              |        |  |  |  |  |
|                                                                                                    |               | Start E:     | kit About | Help         |              |        |  |  |  |  |

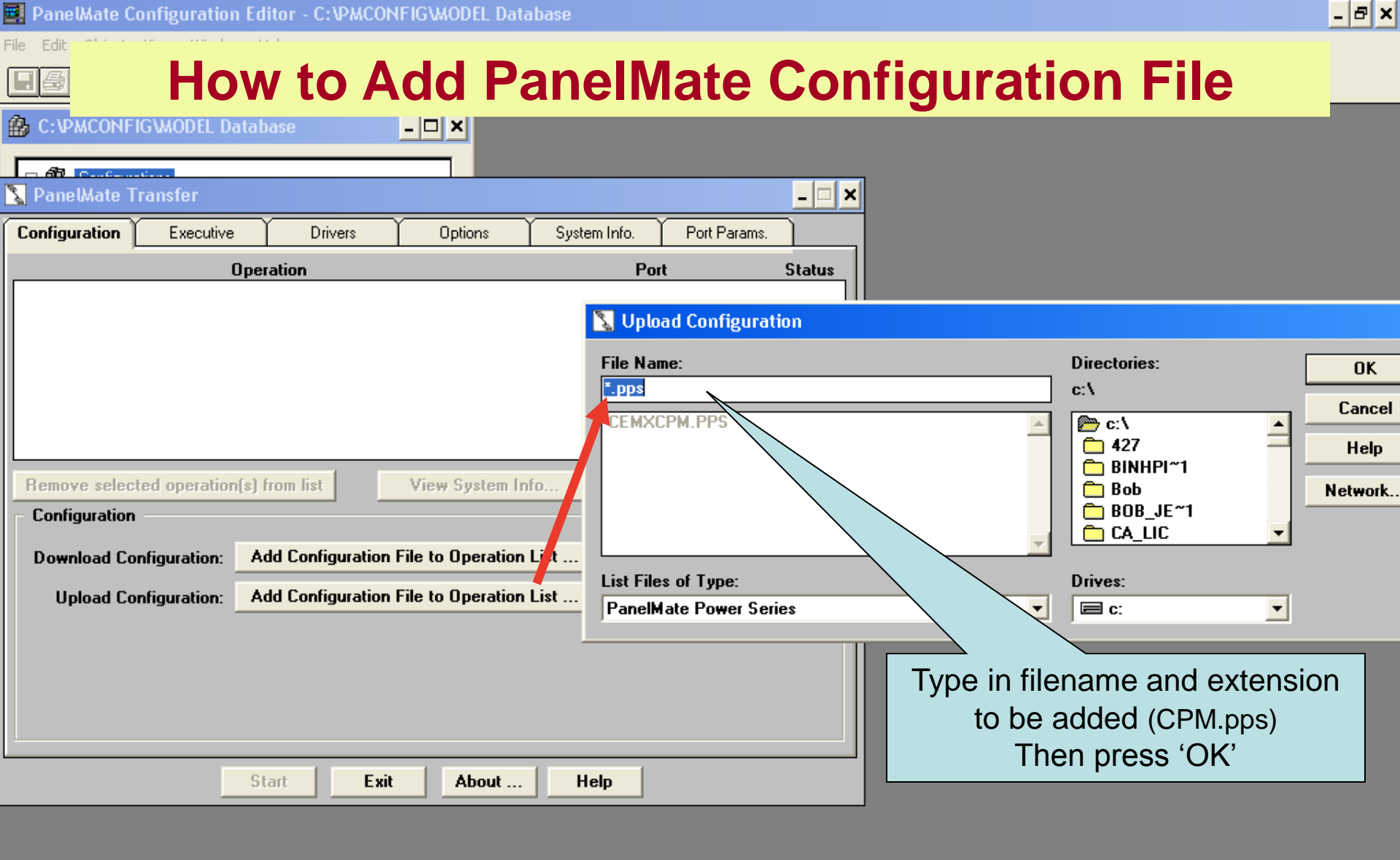

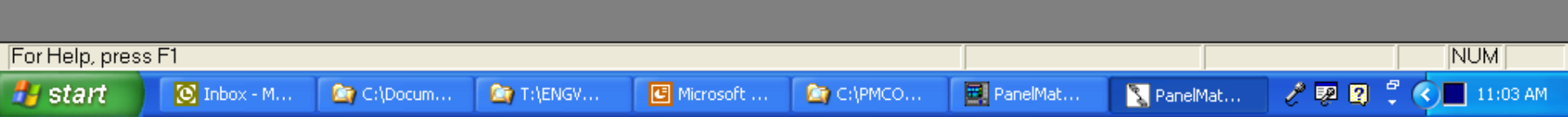

## You are now ready to Transfer - Upload

| 🛐 PanelMate T                                                    | ransfer          |           |                |              |                | - 🗆 ×  |  |  |  |  |
|------------------------------------------------------------------|------------------|-----------|----------------|--------------|----------------|--------|--|--|--|--|
| Configuration                                                    | Executive        | Drivers   | Options        | System Info. | Port Params.   |        |  |  |  |  |
|                                                                  | Оре              | ration    |                | Por          | t              | Status |  |  |  |  |
| Upload Configuration ? (CPM.PPS)                                 |                  |           |                | COM1 at      | 38400          | Pend   |  |  |  |  |
|                                                                  |                  |           |                |              |                |        |  |  |  |  |
|                                                                  |                  |           |                |              |                |        |  |  |  |  |
|                                                                  |                  |           |                |              |                |        |  |  |  |  |
|                                                                  |                  |           |                |              |                |        |  |  |  |  |
|                                                                  |                  |           |                |              |                |        |  |  |  |  |
| Remove select                                                    | ted operation(s) | from list | View System In | fo Vi        | ew Operation S | tatus  |  |  |  |  |
| - Configuration                                                  |                  |           |                |              |                |        |  |  |  |  |
| Download Configuration: Add Configuration File to Operation List |                  |           |                |              |                |        |  |  |  |  |
| Upload Configuration: Add Configuration File to Operation List   |                  |           |                |              |                |        |  |  |  |  |
|                                                                  |                  |           |                |              |                |        |  |  |  |  |
| Click 'Start' to begin Upload                                    |                  |           |                |              |                |        |  |  |  |  |
|                                                                  |                  |           | file fr        | om PanelMate | e              |        |  |  |  |  |
|                                                                  |                  |           |                |              |                |        |  |  |  |  |
|                                                                  |                  |           |                |              |                |        |  |  |  |  |
|                                                                  | S                | tart Exit | About          | Help         |                |        |  |  |  |  |